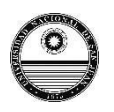

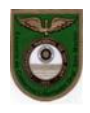

# PLATAFORMA DE ENSEÑANZA VIRTUAL ECLGSM -2020

## Instructivo para Alumnos de 1º año

## Procedimiento:

 Ingresar mediante el browser escribiendo la dirección: <u>http://www.eclgsm.unsj.edu.ar/</u>

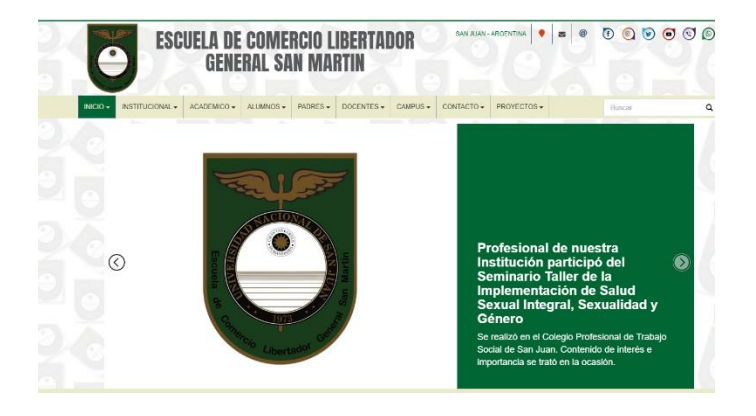

2) En la barra superior abrir CAMPUS y ACCESO AL CAMPUS VIRTUAL

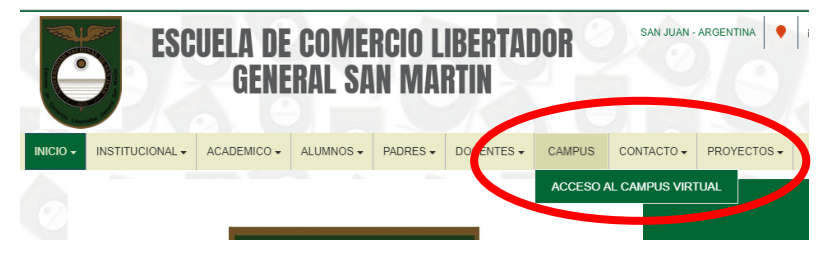

3) Este botón lo redirigirá a la Plataforma y para ingresar debe dirigirse al sector lateral derecho donde

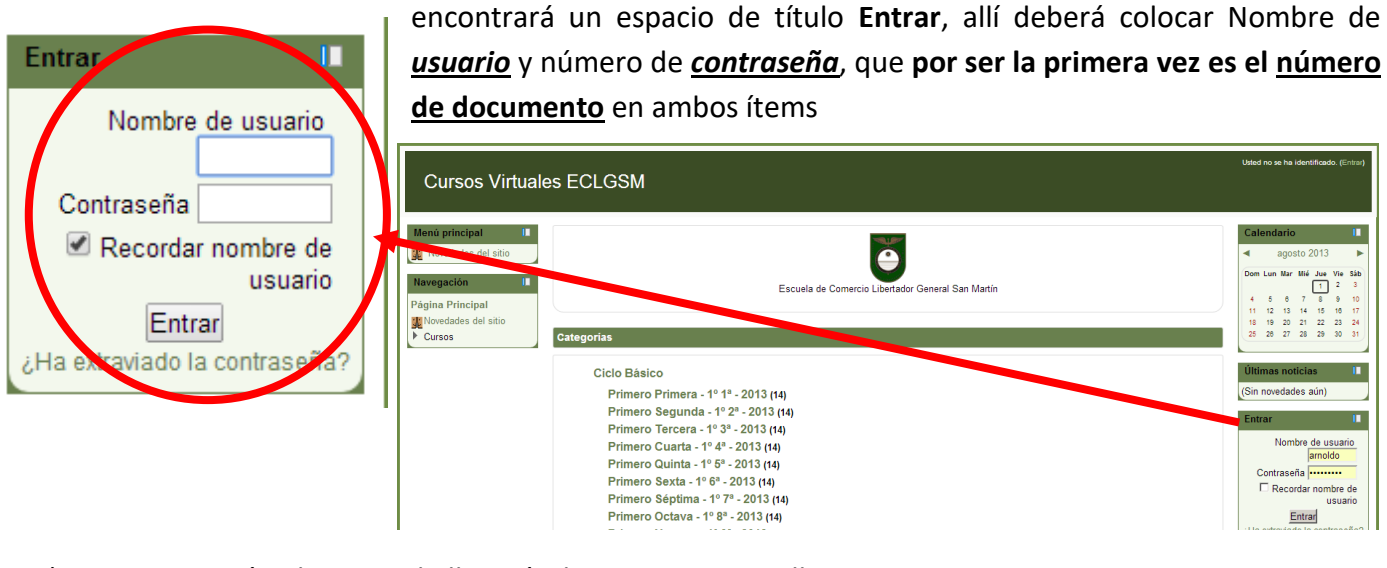

 A continuación el sistema lo llevará a la siguiente pantalla con el propósito de CAMBIAR la Contraseña por ser la primera vez

| Nombre de usuario            | 23027971<br>La contraseña debería tener al menc |
|------------------------------|-------------------------------------------------|
| Contraseña actual*           |                                                 |
| Nueva contraseña*            |                                                 |
| Nueva contraseña (de nuevo)* |                                                 |
|                              |                                                 |

Guardar cambios

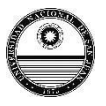

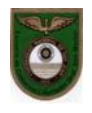

Aquí el sistema requiere que la contraseña tenga: como mínimo 8 caracteres, 1 dígito (número), 1 minúscula, 1 mayúscula y 1 caracter no alfanumérico (como punto/coma/signo de pregunta/entre otros); por lo que deberá ser construida siguiendo esas reglas. **Por ejemplo**: Carla.714568

ESTE PROCEDIMIENTO SOLO LO HARÁ UNA VEZ CON EL PROPOSITO DE CAMBIAR SU CONTRASEÑA DE LA INCIAL. EN ADELANTE SIEMPRE SERÁ EL DNI EL NOMBRE DE USUARIO Y LA CONTRASEÑA AQUELLA POR USTED MODIFICADA (en el caso de olvidar la contraseña podrá recuperarla a través de la página con su mail o solicitando una nueva al mail: plataforma@eclgsm.unsj.edu.ar)

5) Hacer Click en Guardar Cambios

| Cursos Virtuales ECLGSM                                                                           |                                                                                                    |  |
|---------------------------------------------------------------------------------------------------|----------------------------------------------------------------------------------------------------|--|
| Página Principal ► Ajustes de mi perfil ► Cambiar contraseña ► Castro Carina ► Cambiar contraseña |                                                                                                    |  |
| Para continuar, deberá cambiar su contraseña.                                                     |                                                                                                    |  |
| Cambiar contraseña                                                                                |                                                                                                    |  |
| Nombre de usuario                                                                                 | 23027971                                                                                                    |  |
|                                                                                                   | La contraseña debería tener al menos 8 caracter(es), al menos 1 dígito(s), al menos 1 minúscula(s), al menos 1 mayúscula(s), al menos 1 caracter(es) no alfanuméricos |  |
| Contraseña actual*                                                                                |                                                                                                    |  |
| Nueva contraseña*                                                                                 |                                                                                                    |  |
| Nueva contraseña (de nuevo)*                                                                      |                                                                                                    |  |
|                                                                                                   |                                                                                                    |  |
|                                                                                                   | Consideration of the second second second second second second second second second second second second second                                                       |  |
|                                                                                                   | Eueroar campios                                                                                                    |  |
|                                                                                                   |                                                                                                    |  |

6) Luego aparece la siguiente Pantalla, donde en la parte superior derecha de la página indica que: Usted se ha identificado como ...

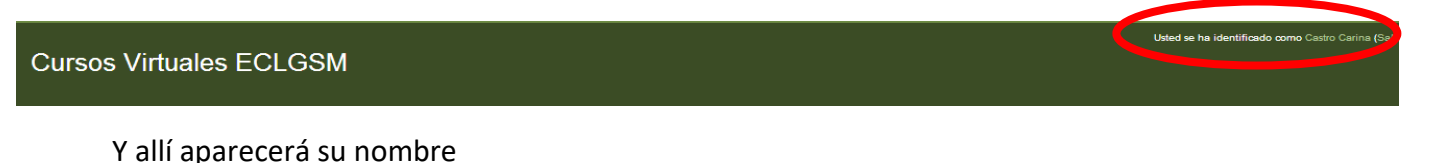

7) A continuación ingresará a las Asignaturas que se listan de la siguiente manera:

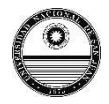

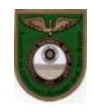

#### Cursos Virtuales ECLGSM Menú principal Novedades del sitio Universidad eme Nacional de San Juan Navegación Página Principal Mis cursos Area personal Páginas del sitio Lengua - 1º 1º -2019 Plantilla ECLGSM 2019 Mi perfil Profesor sin permiso de edición: SIGNORATO Elena Catalina Mis cursos Matemática - 1º 1º -2019 Plantilla ECLGSM 2019 Profesor sin permiso de edición: TODA Alicia Ajustes Historia - 1º 1º -2019 Plantilla ECLGSM 2019 Ajustes de mi perfil Profesor sin permiso de edición: RUARTE MUGAS Maria Antonieta + Geografia - 1º 1º -2019 Plantilla ECLGSM 2019 rfesor sin permiso de edición: LLULL Valeria Irene + Introducción a la Fisica y Química - 1º 1º -2019 Plantilla ECLGSM 2019 Profesor sin permiso de edición: ANEA Claudia Biologia - 1º 1º -2019 Plantilla ECLGSM 2019 Profesor sin permiso de edición: GIL Sandra Elizabeth + Tecnologia - 1º 1º -2019 Plantilla ECLGSM 2019 Profesor sin permiso de edición: GONZALEZ Marcelo Daniel + Lengua Extranjera (Inglés) - 1º 1º -2019 Plantilla ECLGSM 2019 rofesor sin perm iso de edición: BAISTROCCHI Piera Educación Artística (Música) - 1º 1º -2019 Plantilla ECLGSM 2019 Profesor sin permiso de edición: ROMERO Irma Agustina 4 Educación Física - 1º 1º F -2019 ECLGSM - Educación Física 2019 Profesor sin permiso de edición: ROLDAN Ana María 4 Formación Ética y Cludadana - 1º 1º -2019 Plantilla ECLGSM 2019 Profesor sin permiso de edición: MORALES SIlvia + Informática - 1º 1º -2019 Plantilla ECLGSM 2019 Profesor sin permiso de edición: VIDELA BRAVO Andres Matias + Taller: Descubriendo las Activ. Económicas y sus Actores - 1º 1º -2019 Plantilla ECLGSM 2019 Profesor sin permiso de edición: GONZALEZ Silvia Marina +

8) Luego, en cada asignatura, hay un conjunto de Herramientas de Comunicación a las que accederá para seguir las instrucciones del profesor

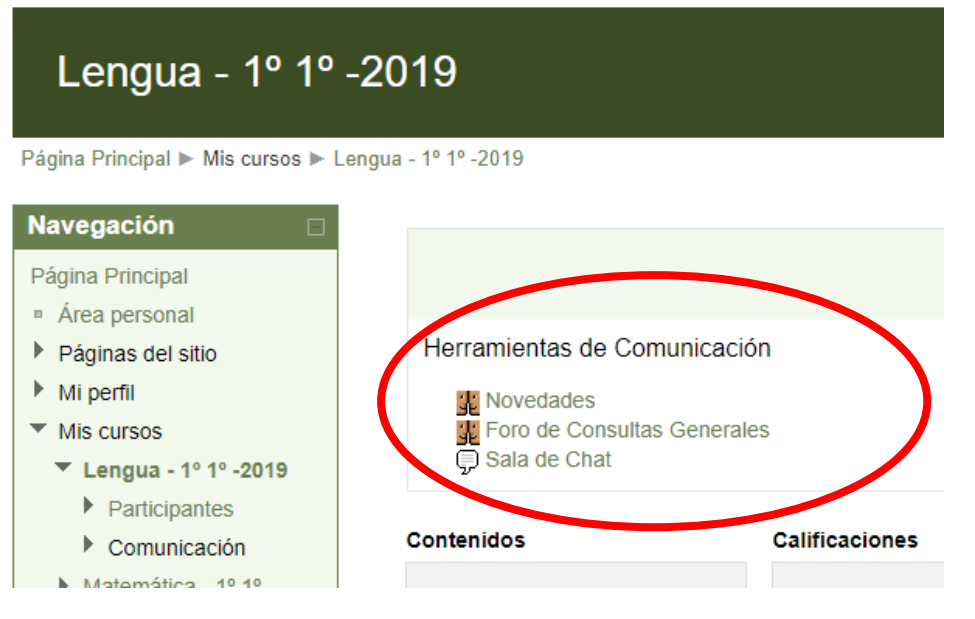

Podrá accesar a:

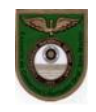

- Novedades
- Foro de Consultas Generales
- Sala de Chat

De acuerdo con lo solicitado por cada Profesor

9) Al finalizar cualquier actividad se debe *Salir* desde el extremo superior derecho

Usted se ha identificado como AGUIRRE GODOY Sol Valentin( (Salir)